## Configuration de la connexion avec authentification via l'application (Futurae) :

1. Installation de l'application Futurae sur le téléphone portable

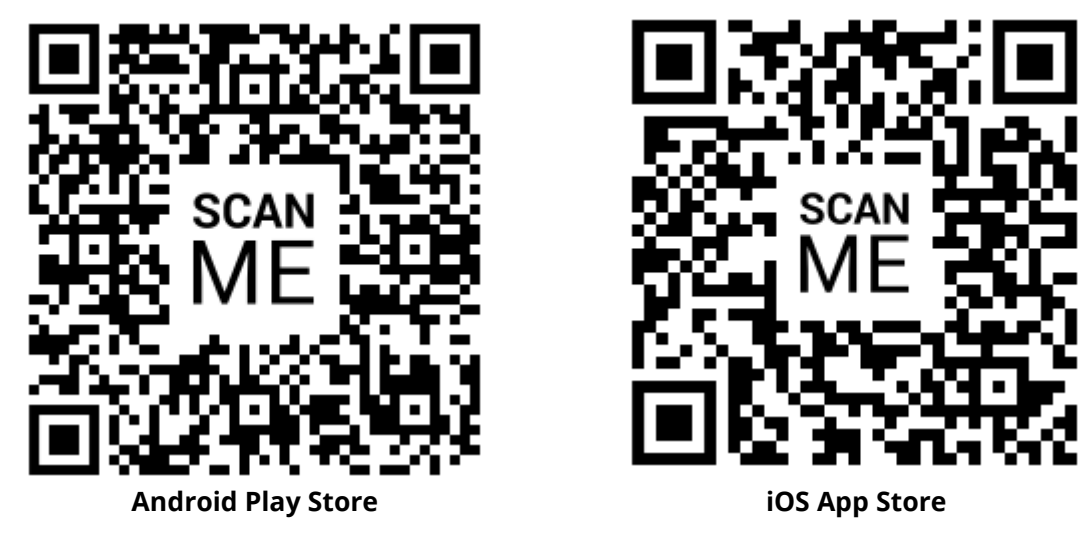

Scannez le code QR pour accéder directement à l'App Store correspondant et télécharger l'application.

2. Appel du lien de connexion:

Lien de connexion pour l'environnement de **production**: <u>https://secure.terravis.ch/terravis\_app</u> Lien de connexion pour l'environnement de **test**: <u>https://test.np.terravis.ch/terravis\_app</u>

- 3. Saisir le numéro de participant et l'ID utilisateur, du mot de passe et clic sur Continuer
- 4. Saisir du code Tan qui a été envoyé par mail
- 5. Ouverture de l'application Futurae sur le téléphone portable et scannage du code QR
- 6. Autoriser la reconnaissance du visage ou des empreintes digitales
- 7. Accepter le login

## Connectez-vous de la manière suivante :

- 1. Saisir le numéro de participant et l'ID utilisateur, séparés par un tiret
- 2. Saisir du mot de passe
- 3. Cliquer sur Continuer
- 4. Accepter le login via l'application Futurae sur le téléphone portable.

| Login                                                                                                    |                                  |
|----------------------------------------------------------------------------------------------------|----------------------------------|
| Nombre de client-ID utilisateur                                                                             |                                  |
| 1234-utilisateurtest                                                                                        | CIAM ETU                         |
| Veuillez saisir votre nombre de client un trait d'union (-) et votre ID utilisateur<br>(Exemple: 1234-abcd) |                                  |
| Mot de passe                                                                                                | <b>Login</b><br>30/05/2024 14:11 |
| Mot de passe oublié ?                                                                                       |                                  |
| Changer le mot de passe                                                                                     |                                  |
| Continue 3 Certlogin                                                                                        | Ablehnen Akzeptieren             |